# FREE eBook

# LEARNING jasper-reports

Free unaffiliated eBook created from **Stack Overflow contributors.** 

#jasper-

reports

#### **Table of Contents**

| About                                          |
|------------------------------------------------|
| Chapter 1: Getting started with jasper-reports |
| Remarks2                                       |
| Versions2                                      |
| JasperReports library2                         |
| IDE for designing reports                      |
| Examples4                                      |
| Installation or Setup                          |
| JasperReports Library4                         |
| Jaspersoft Studio (IDE)                        |
| iReport Designer (IDE) 4                       |
| JasperReport Commuity resources                |
| JasperReports Library FAQs4                    |
| Source code4                                   |
| Tutorials                                      |
| Samples                                        |
| References                                     |
| Official Bug Tracker                           |
| Work flow                                      |
| Understanding the different report bands5      |
| Title                                          |
| Page Header                                    |
| Column Header                                  |
| Detail                                         |
| Column Footer                                  |
| Page Footer                                    |
| Last Page Footer                               |
| Summary                                        |
| Group Header                                   |

| Group Footer                                                  |
|---------------------------------------------------------------|
| Background 7                                                  |
| No Data                                                       |
| Jasper report file formats7                                   |
| Chapter 2: Compile JasperReports .jrxml to .jasper            |
| Examples                                                      |
| With IDE (Integrated development environment)8                |
| With Apache Ant                                               |
| With Java11                                                   |
| With Apache Maven11                                           |
| Chapter 3: Export to pdf                                      |
| Remarks                                                       |
| Examples                                                      |
| With IDE (Integrated development environment)13               |
| JasperSoft Studio                                             |
| With Java14                                                   |
| Export single JasperPrint (single jrxml) to file              |
| Export multiple JasperPrint's (multiple jrxml) to single file |
| Chapter 4: Export to xls/xlsx                                 |
| Examples                                                      |
|                                                               |
| Adding autofilter for columns                                 |
| Chapter 5: Fill report                                        |
| Parameters                                                    |
| Examples                                                      |
| With IDE (Integrated development environment)                 |
| JasperSoft Studio                                             |
| Fill JasperReport Template using Java                         |
| Common Requirements                                           |
| Using a Database Connection                                   |
| Using a Database Connection                                   |
| Common Requirements                                           |

| Without Data Source, unused Detail Band                                  | 20 |
|--------------------------------------------------------------------------|----|
| Chapter 6: Font-extensions                                               | 21 |
| Examples                                                                 | 21 |
| Creating and using font extensions                                       | 21 |
| What are font extensions?                                                | 21 |
| Default font extension                                                   | 21 |
| Common Issues                                                            | 21 |
| Chapter 7: Using subreports                                              |    |
| Parameters                                                               | 23 |
| Remarks                                                                  |    |
| Examples                                                                 | 24 |
| Passing connection to subreport; return values back to the master report |    |
| Passing datasoure to subreport                                           | 24 |
| Credits                                                                  | 25 |

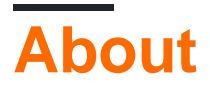

You can share this PDF with anyone you feel could benefit from it, downloaded the latest version from: jasper-reports

It is an unofficial and free jasper-reports ebook created for educational purposes. All the content is extracted from Stack Overflow Documentation, which is written by many hardworking individuals at Stack Overflow. It is neither affiliated with Stack Overflow nor official jasper-reports.

The content is released under Creative Commons BY-SA, and the list of contributors to each chapter are provided in the credits section at the end of this book. Images may be copyright of their respective owners unless otherwise specified. All trademarks and registered trademarks are the property of their respective company owners.

Use the content presented in this book at your own risk; it is not guaranteed to be correct nor accurate, please send your feedback and corrections to info@zzzprojects.com

### **Chapter 1: Getting started with jasper-reports**

#### Remarks

There are several libraries used JasperReports Java API for creating reports with Java:

- DynamicReports
- DynamicJasper

This libraries/frameworks can build reports "on fly" with or without using report's template (*jrxml* file)

#### Versions

#### JasperReports library

| Version | Release date |
|---------|--------------|
| 6.3.0   | 2016-06-20   |
| 6.2.0   | 2015-11-11   |
| 5.6.0   | 2014-05-27   |
| 5.5.0   | 2013-10-24   |
| 5.0.4   | 2013-03-26   |
| 5.0.0   | 2012-11-12   |
| 4.8.0   | 2012-11-05   |
| 4.7.0   | 2012-07-02   |
| 4.6.0   | 2012-05-21   |
| 4.5.0   | 2011-12-06   |
| 4.1.1   | 2011-04-18   |
| 4.0.0   | 2010-12-31   |
| 3.7.6   | 2010-10-27   |
| 3.7.5   | 2010-09-22   |
| 3.7.0   | 2009-12-08   |

| Version | Release date |
|---------|--------------|
| 3.6.0   | 2009-08-31   |
| 3.5.3   | 2009-07-29   |
| 3.5.0   | 2009-03-25   |
| 3.1.4   | 2009-02-10   |
| 3.1.2   | 2008-11-04   |
| 3.1.0   | 2008-09-17   |
| 3.0.1   | 2008-08-07   |
| 3.0.0   | 2008-05-19   |
| 2.0.5   | 2008-03-12   |
| 2.0.3   | 2007-12-12   |
| 2.0.0   | 2007-08-14   |
| 1.3.4   | 2007-06-11   |
| 1.3.0   | 2006-12-22   |
| 1.2.8   | 2006-11-14   |
| 1.2.0   | 2006-02-06   |
| 1.1.0   | 2005-10-21   |
| 1.0.3   | 2005-10-10   |
| 1.0.0   | 2005-07-20   |
| 0.6.8   | 2005-05-31   |
| 0.2.3   | 2002-02-06   |

#### IDE for designing reports

The current version of designer is based on *Eclipse*: Jaspersoft Studio.

The previous version of designer was based on NetBeans: iReport Desigher.

The first version of *iReport Designer* was independent application - *iReport Classic* 

#### Examples

Installation or Setup

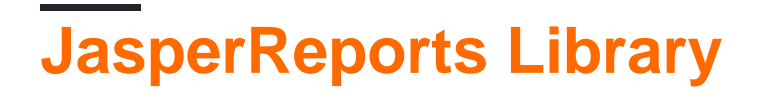

*JasperReports* is a open source Java based reporting tool. The *JasperReports* Library can be downloaded from the Jaspersoft Community for the latest release.

In recent releases the third-party jars in the lib folder are **not** distributed, they need to be download from public repositories, see distributed pom.xml for dependencies. Maven can be used to retrieve all dependencies including the transient ones in the target/dependence folder.

mvn dependency:copy-dependencies

# Jaspersoft Studio (IDE)

Jaspersoft Studio is the official design client for JasperReports--built on the Eclipse platform--to replace iReport Designer.

# iReport Designer (IDE)

iReport Designer is the previous report designer for JasperReports. Version 5.6.0 (released in May of 2014) was the last official version; vendor support ended at the end of 2015.

### JasperReport Commuity resources

JasperReports Library FAQs

• FAQ

#### Source code

• JasperReports Library source code

**Tutorials** 

- Tutorials Point
- JasperReports Ultimate Guide

#### Samples

Sample Reference

#### References

- Official documentation
- Community Wiki

#### **Official Bug Tracker**

• Bug Tracker

#### Work flow

The work flow in jasper-reports is:

- 1. Design the report, create the jrxml file that defines the report layout. The jrxml can be create by using a simple texteditor but normally an IDE (JasperSoft Studio or iReport) is used both to speed up report development but also to have a visual view of layout.
- 2. Compile the report (the jrxml) to get a .jasper file or a JasperReport object. This process can be compared with a .java file being compiled to .class.
- 3. Fill the report, pass parameters and a datasource to the report to generate the print object JasperPrint that can also be saved to a .jprint file
- 4. View, print and/or export the JasperPrint. The most commons export format are supported as pdf, excel, word, html, cvs etc.

Understanding the different report bands

#### Title

This band is showed once at the beginning of the report. It can be used as first page by setting the attribute isTitleNewPage="true"

## Page Header

This appears at the beginning of each page excluding first page if Title band is used and last page if Summary band is used with setting <code>isSummaryWithPageHeaderAndFooter="false"</code>

# Column Header

This appears before the detail band on each page.

### Detail

This section is iterated **for each record** in datasource supplied. It is allowed to have multiple detail band (detail 1, detail 2 ... detail n), the are iterated as follows

Row 1 detail 1 detail 2 detail n Row 2 detail 1 detail 2 detail n

# **Column Footer**

This appears below the detail band on each page where detail band is present. The default setting is end of page (before Page footer) but this can be switch to under last detail band (last record) by setting the attribute <code>isFloatColumnFooter="true"</code>

# Page Footer

This appears at the bottom of each page excluding title band, summary band (without page footer) and last non summary band if Last Page Footer is used.

## Last Page Footer

This appears on last page (if not summary band without page footer) instead of normal Page Footer

### Summary

This appears at the end of the report in new page if <code>isSummaryNewPage="true"</code> is set and with page header and footer if <code>isSummaryWithPageHeaderAndFooter="true"</code>

### **Group Header**

This section appears if a group is defined every time the group expression change, before the detail band.

### **Group Footer**

This section appears if a group is defined every time *before* the group expression change, after the detail band.

# Background

This band is displayed on every page as background to all other bands.

# No Data

This appears only if no datasource was passed or the datasource is empty (0 records) and whenNoDataType="NoDataSection" is set.

#### Jasper report file formats

- .jrxml is the report design file, it's format is in human readable XML, it can be complied into a JasperReport object and saved as a .jasper
- .jasper is the compiled version of the .jrxml and can be loaded directly into a JasperReport object ready to be filled with data
- .jrprint is the serialized JasperPrint object, a report that have already been filled with data and can be loaded to be printed, viewed and/or exported to desired format.
- .jrpxml is the XML rappresentativo of a JasperPrint object it can be modified and then unmarshaled to retrieve the JasperPrint object

Read Getting started with jasper-reports online: https://riptutorial.com/jasper-reports/topic/3594/getting-started-with-jasper-reports

# Chapter 2: Compile JasperReports .jrxml to .jasper

#### Examples

With IDE (Integrated development environment)

In IDE Jaspersoft Studio (JSS) or the older version iReport Designer it is sufficient to press **Preview**.

The JasperReports design file .jrxml will automatically be compiled to .jasper in same folder as .jrxml if **no errors** are present.

Another way is to press "Compile Report" button in JSS

| 🐼 TIBCO Jaspersoft® Studio Professional              |     |                       |   |
|------------------------------------------------------|-----|-----------------------|---|
| File Edit View Navigate Project Window Help          |     |                       |   |
| 📸 🔻 🔚 🐚 🛛 Build All 💦 👋 🌋 🎆 🌌 🖳 💁 🛩 🔗 🖛 🧏            | • 🖗 | • 😓 🗢 = 🔿 🕶           | 4 |
| 🗠 Repository Explorer 🛛 🏠 Project Explorer 🛛 🛛 📕 🛷 📑 |     | 📓 Blank_A4_13.jrxml 🛛 |   |
| Data Adapters     Servers                            |     | Main Report 0112      |   |
| E Outline X<br>> Blank_A4_13                         |     | Pesian Source Preview |   |
|                                                      |     | Design Source Preview |   |

or use the context menu "Compile Report" called from Report Inspector in iReport

#### 🙀 Jaspersoft iReport Designer 5.6.0

#### File Edit View Format Preview Window Tools Help

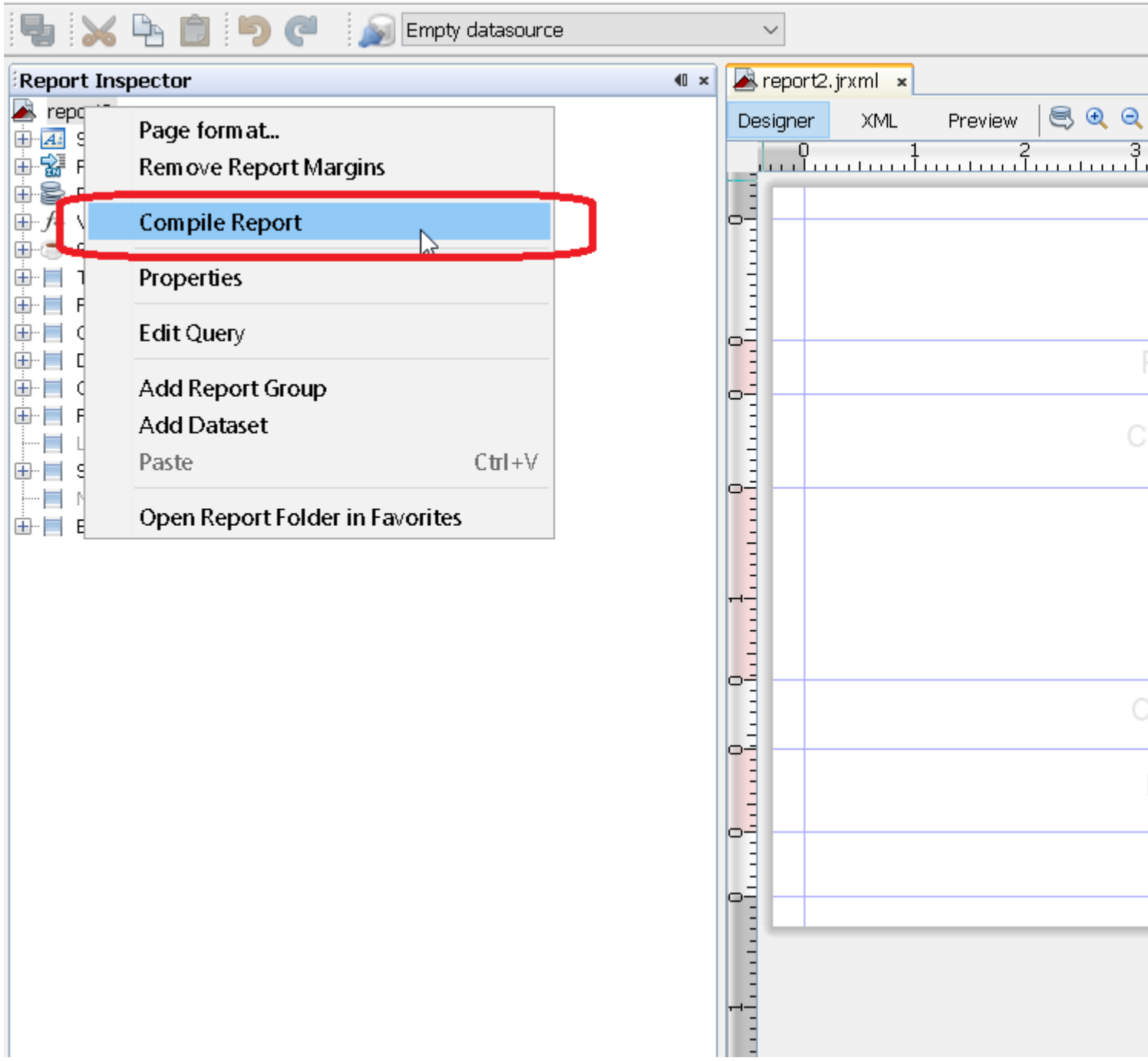

#### With Apache Ant

Apache Ant build tool needs to be correctly installed on your system

With Java

While it is possible to compile .jrxml files into .jasper files using Java code, this incurs a performance hit that is best avoided by pre-compiling .jrxml files using the IDE. With that in mind, compiling .jrxml files can be accomplished using the JasperCompileManager as follows:

```
JasperCompileManager.compileReportToFile(
    "designFile.jrxml", //Relative or absoulte path to the .jrxml file to compile
    "compiled.jasper"); //Relative or absolute path to the compiled file .jasper
```

With Apache Maven

The *JasperReports-plugin* by Alex Nederlof is a good alternative of abandoned org.codehaus.mojo:jasperreports-maven-plugin plugin.

The adding of plugin is a typical, simple procedure:

```
<build>
    <plugins>
        <plugin>
            <groupId>com.alexnederlof</groupId>
            <artifactId>jasperreports-plugin</artifactId>
            <version>2.3</version>
            <executions>
                <execution>
                    <phase>process-sources</phase>
                    <goals>
                        <goal>jasper</goal>
                    </goals>
                </execution>
            </executions>
            <configuration>
                <sourceDirectory>src/main/resources/jrxml</sourceDirectory>
                <outputDirectory>${project.build.directory}/jasper</outputDirectory>
            </configuration>
        </plugin>
    </plugins>
</build>
```

The command for compilation with Maven:

mvn jasperreports:jasper

The *jasper* files will be created in *\${project.build.directory}/jasper* folder (for example, in */target/jasper*)

Read Compile JasperReports .jrxml to .jasper online: https://riptutorial.com/jasperreports/topic/4943/compile-jasperreports--jrxml-to--jasper

# Chapter 3: Export to pdf

#### Remarks

To render fonts correctly in pdf font-extensions should always be used (in classpath)

#### **Examples**

With IDE (Integrated development environment)

### JasperSoft Studio

In Preview, run report by clicking green arrow, if no errors the export menu will be enable, click the export button (disk image) and select "Export As Pdf"

| 属 Blanl | k_A4.jrxml ⊠     |                |                   |                      |        |        |      |
|---------|------------------|----------------|-------------------|----------------------|--------|--------|------|
| 📃 On    | e Empty Record 🔻 | 🕨 🕨 Java       | •     0 0         | Page 1 of 1          |        | م 100% |      |
|         |                  | 46 years 6 mor | ths 25 days 19 ho | urs 53 minutes 14 se | econds |        |      |
|         |                  |                |                   |                      |        |        |      |
|         |                  |                |                   |                      |        |        |      |
|         |                  |                |                   |                      |        |        |      |
|         |                  |                |                   |                      |        |        |      |
| ×       |                  |                |                   |                      |        |        |      |
|         |                  |                |                   |                      |        |        |      |
|         |                  |                |                   |                      |        |        |      |
|         |                  |                |                   |                      |        |        |      |
|         |                  |                |                   |                      |        |        |      |
|         |                  |                |                   |                      |        |        |      |
| Design  | Source Preview   | 1              |                   |                      |        |        | <br> |

With Java

To export a you need to fill the report to get the JasperPrint object.

# Export single JasperPrint (single jrxml) to file

```
// 1. Create exporter instance
JRPdfExporter exporter = new JRPdfExporter();
// 2. Set exporter input document
exporter.setExporterInput(new SimpleExporterInput(jasperPrint));
// 3. Set file path for exporter output
exporter.setExporterOutput(new SimpleOutputStreamExporterOutput("/path/filename.pdf"));
```

```
// 4. Create configuration instance
SimplePdfExporterConfiguration configuration = new SimplePdfExporterConfiguration();
```

// 5. Associate configuration with exporter
exporter.setConfiguration(configuration);

```
// 6. Fill export and write to file path
exporter.exportReport();
```

# Export multiple JasperPrint's (multiple jrxml) to single file

Only the first steps differ from the previous set:

```
List<JasperPrint> jasperPrintList = new ArrayList<>();
jasperPrintList.add(jasperPrint1);
jasperPrintList.add(jasperPrint2);
JRPdfExporter exporter = new JRPdfExporter();
exporter.setExporterInput(SimpleExporterInput.getInstance(jasperPrintList));
```

#### The remaining steps are the same:

```
exporter.setExporterOutput(new SimpleOutputStreamExporterOutput("/path/filename.pdf"));
SimplePdfExporterConfiguration configuration = new SimplePdfExporterConfiguration();
exporter.setConfiguration(configuration);
exporter.exportReport();
```

See SimplePdfExporterConfiguration API for configuration details.

Read Export to pdf online: https://riptutorial.com/jasper-reports/topic/4190/export-to-pdf

### Chapter 4: Export to xls/xlsx

#### Examples

With Java

#### Export to xlsx format

```
try (InputStream inputStream = JRLoader.getResourceInputStream(path)) { // read report as
input stream
   JasperReport jasperReport =
JasperCompileManager.compileReport(JRXmlLoader.load(inputStream)); // compile report
   Map<String, Object> params = new HashMap<>(); // init map with report's parameters
    params.put(JRParameter.REPORT_LOCALE, Locale.US);
    params.put(JRParameter.IS_IGNORE_PAGINATION, true);
    JasperPrint jasperPrint = JasperFillManager.fillReport(jasperReport, params, connection);
// prepare report - passs parameters and jdbc connection
    JRX1sxExporter exporter = new JRX1sxExporter(); // initialize exporter
    exporter.setExporterInput(new SimpleExporterInput(jasperPrint)); // set compiled report as
input
    exporter.setExporterOutput(new SimpleOutputStreamExporterOutput(destFile)); // set output
file via path with filename
   SimpleXlsxReportConfiguration configuration = new SimpleXlsxReportConfiguration();
    configuration.setOnePagePerSheet(true); // setup configuration
   configuration.setDetectCellType(true);
   exporter.setConfiguration (configuration); // set configuration
   exporter.exportReport();
}
```

#### Adding autofilter for columns

The using of *net.sf.jasperreports.export.xls.auto.filter* property allow to add autofilter in generated xls file.

```
<columnHeader>
    <band height="30" splitType="Stretch">
        <staticText>
            <reportElement x="0" y="0" width="100" height="20">
                <property name="net.sf.jasperreports.export.xls.auto.filter" value="Start"/>
            </reportElement>
            <text><![CDATA[First column with filter]]></text>
        </staticText>
        <staticText>
            <reportElement x="100" y="0" width="100" height="20"/>
            <text><![CDATA[Second column with filter]]></text>
        </staticText>
        <staticText>
            <reportElement x="200" y="0" width="100" height="20">
                <property name="net.sf.jasperreports.export.xls.auto.filter" value="End"/>
            </reportElement>
            <text><![CDATA[Third (Last) column with filter]]></text>
        </staticText>
```

The property can be set in *Jaspersoft Studio* with help of context menu or manually by editing *jrxml* file.

|                                              | -                         | -                         |   |                 |
|----------------------------------------------|---------------------------|---------------------------|---|-----------------|
| Auto5016 Starfuler Second column with ThirA0 | IJ                        | Undo                      |   |                 |
|                                              | \$                        | Redo                      |   |                 |
|                                              | of                        | Cut                       |   |                 |
|                                              |                           | Сору                      |   |                 |
|                                              | ÷                         | Copy Format               |   |                 |
|                                              |                           | Enclose into Frame        |   |                 |
|                                              | 6                         | Save as Composite Element |   |                 |
|                                              |                           | Add to Template Set       |   |                 |
|                                              | ×                         | Delete                    |   |                 |
|                                              |                           | Show Properties           |   |                 |
|                                              | °,                        | Order                     | > |                 |
|                                              | +- <b>-</b><br>+ <b>-</b> | Align in Container        | > |                 |
|                                              |                           | Size to Container         | > |                 |
|                                              |                           | Arrange In Container      | > |                 |
|                                              |                           | Organize as Table         |   |                 |
|                                              |                           | Maximize Band Height      |   |                 |
|                                              |                           | Stretch To Content        |   |                 |
|                                              | 1                         | Convert to Text Field     |   |                 |
|                                              |                           | JSON Tags                 | > |                 |
|                                              |                           | CSV Tags                  | > |                 |
|                                              |                           | XLS Tags                  | > | Fit             |
|                                              |                           | PDF 508 Tags              | > | Autofilter      |
| L                                            |                           |                           |   | Break           |
|                                              |                           |                           |   | Cell Properties |
|                                              |                           |                           |   | Freeze          |
|                                              |                           |                           |   | XI S Metadata   |

Read Export to xls/xlsx online: https://riptutorial.com/jasper-reports/topic/5008/export-to-xls-xlsx

# Chapter 5: Fill report

#### Parameters

| Parameters     | Column                                                                              |
|----------------|-------------------------------------------------------------------------------------|
| jasperPrint    | The output of the fill process that can be exported to desired format               |
| reportTemplate | The compiled design file .jasper                                                    |
| parameters     | The parameter Map, that if defined can be references inside report by $p_{\rm key}$ |
| datasource     | A net.sf.jasperreports.engine.JRDataSource                                          |
| connection     | A database connection java.sql.Connection                                           |

#### Examples

With IDE (Integrated development environment)

## JasperSoft Studio

- 1. If datasource or database connection is needed to fill report, create your Data Adapter in Repository Explorer by right clicking "Data Adapters" selecting "Create Data Adapter"
- 2. Enter preview mode by selecting the **Preview** tab (no errors in deign need to be present)
- 3. Select desired dastasource (if no datasource is required select "One Empty Record"
- 4. Set parameter as desired
- 5. Fill report by clicking the green arrow "Run the report"

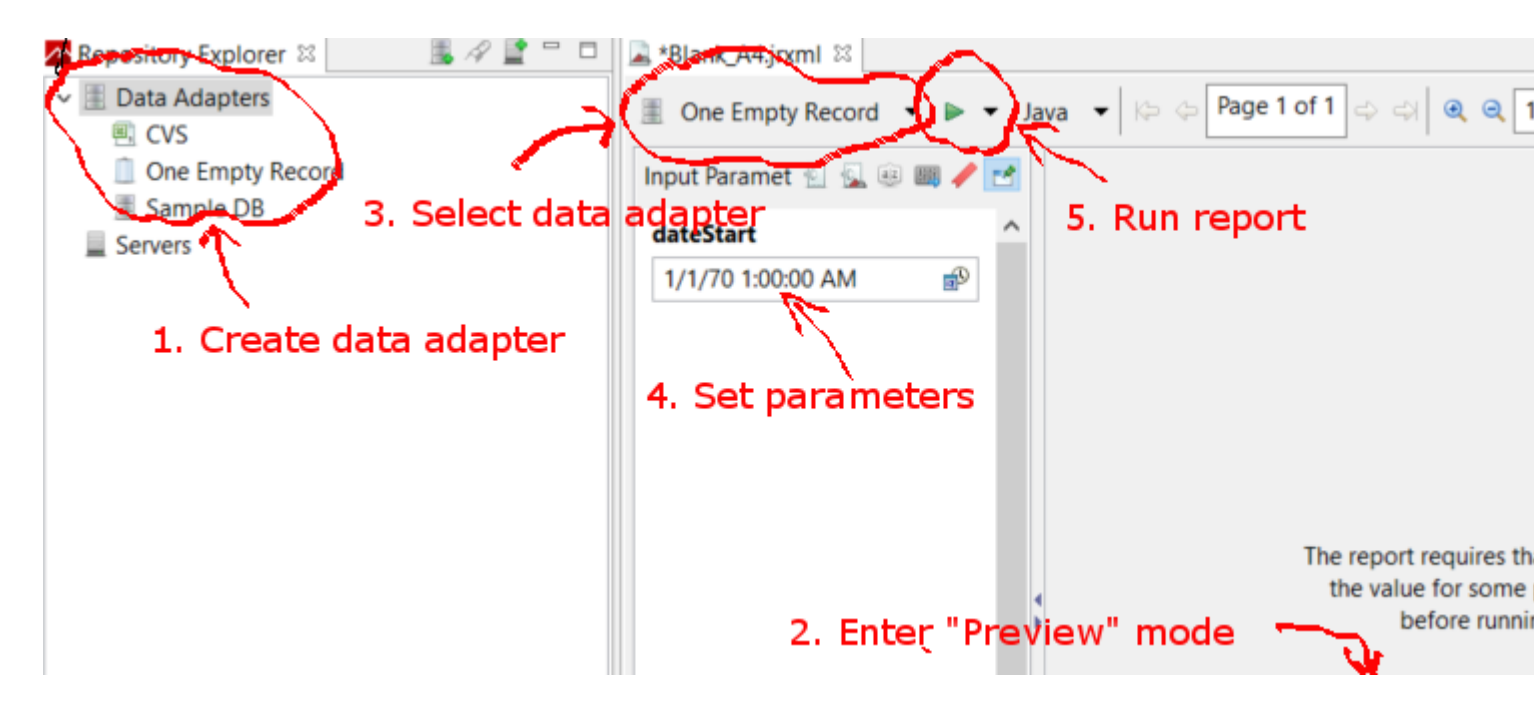

Fill JasperReport Template using Java

### **Common Requirements**

All reports, regardless of how the data is presented, take a path to the report template and a parameter map. The variables are used in all examples that follow:

```
// Parameters passed into the report.
Map<String, Object> parameters = new HashMap<>();
// Arbitrary parameter passed into the report.
parameters.put("KEY", "Value");
// The compiled report design.
String path = "path/to/template.jasper";
```

Using a .jrxml file incurs an extra compilation step that isn't necessary in most situations. Unless you've written custom software to change the .jrxml before the report runs (e.g., adding or removing columns dynamically), use the .jasper file as shown in the subsequent examples.

## **Using a Database Connection**

```
// Establish a database connection.
Connection connection = DriverManager.getConnection(url, username, password);
// Fill the report, get the JasperPrint that can be exported to desired format.
JasperPrint jasperPrint = JasperFillManager.fillReport(
    path, parameters, connection);
```

### **Using a Custom Data Source**

// Populate this list of beans as per your requirements. List<Bean> beans = new ArrayList<>(); // Wrap the beans in a beans in a JRBeanCollectionDataSource. JRBeanCollectionDataSource datasource = new JRBeanCollectionDataSource(beans); // Fill the report, get the JasperPrint that can be exported to desired format. JasperPrint jasperPrint = JasperFillManager.fillReport( path, parameters, datasource);

# Without Data Source, unused Detail Band

// Fill the report, get the JasperPrint that can be exported to desired format.
JasperPrint jasperPrint = JasperFillManager.fillReport(path, parameters);

Without a datas ource, the attribute whenNoDataType="AllSectionsNoDetail" on the JasperReport element must be set, otherwise an empty (blank) report will be generated.

Read Fill report online: https://riptutorial.com/jasper-reports/topic/3958/fill-report

### **Chapter 6: Font-extensions**

#### Examples

Creating and using font extensions

Create a font extension using the IDE. See the iReport or Jaspersoft Studio documentation for details. The font extension can also be created manually.

### What are font extensions?

Using a textElement you can specify a font (if not specified default font SansSerif is used)

```
<textElement>
<font fontName="DejaVu Sans"/>
</textElement>
```

To calculate font-metric (for line breaks, alignment etc) and render the font correctly, the **font** needs to be **mapped in the JVM** (Java virtual macchine). You could install the font file directly to the JVM but this is not encourage

From the JasperReport Ultimate Guide:

We strongly encourage people to use only fonts derived from font extensions, because this is the only way to make sure that the fonts will be available to the application when the reports are executed at runtime. Using system fonts always brings the risk for the reports not to work properly when deployed on a new machine that might not have those fonts installed

#### **Default font extension**

JasperReports provide a default font-extension (see maven distribution jasperreports-fonts.jar). Adding this to classpath you can use the following fontName's without creating your own fontextension

DejaVu Sans DejaVu Serif DejaVu Sans Mono

### **Common Issues**

Issues to consider when using font's in pdf (itext):

- When exporting to PDF, if the text is not rendered correctly (missing parts, characters not showed, not wrapping or sized correctly), the **font-extensions** are likely missing.
- Is the actual .tff supported (OpenType) and can the font actually render the character? Not all fonts render all characters in UTF-8.
- Is the **correct encoding** passed to iText? In doubts (or in general) use the **encoding** Identity-H this is recommend for newer PDF standards and gives you the ability to mix different encoding.
- Is the font embedded so that a PDF shared across computers can display the content even if the font is not installed? If the font is not one of the 14 Standard Type 1 fonts always embed it.

Note the version of iText used by jasper report will not render all fonts (ligaturizer problem), You can test the ttf font and encoding directly see How can I test if my font is rendered correctly in pdf?

Read Font-extensions online: https://riptutorial.com/jasper-reports/topic/5773/font-extensions

# **Chapter 7: Using subreports**

#### Parameters

| Parameter               | Details                                                                                                    |
|-------------------------|----------------------------------------------------------------------------------------------------|
| parametersMapExpression | The Map with parameters. Not required                                                                                                    |
| subreportParameter      | The pair of name and value (set with <i>subreportParameterExpression</i> ). <i>Not required</i> . Several parameters can be passed to subreport |
| connectionExpression    | Connection for getting data. Not required                                                                                                    |
| dataSourceExpression    | Expression for passing Datasource. Not required                                                                                                 |
| subreportExpression     | The subreport's path/URI or even JasperReport object. Not required                                                                              |
| returnValue             | The pair of name and value. <i>Not required</i> . Several values can be returned from subreport to master report back                           |

#### Remarks

- Subreports can be used for constructing complex reports. The reusing of existing reports is another goal of using subreports.
- The subreport will be shown as a part of master report in case using of <subreport> element.
- The value of *subreportExpression* parameter is differ for using at *JasperReports Server* or just by *JasperReports* framework (some *API* using or using in IDE).

For JasperReports Server it looks like:

<subreportExpression><![CDATA["repo:subreport.jrxml"]]></subreportExpression>

For using by just JasperReports engine:

<subreportExpression><![CDATA["/somePath/subreport.jasper"]]></subreportExpression>

The great explanation by @AndreasDietrich can be found at JasperServer: Unable to locate the subreport exception post

• For some reasons the subreport can be used as a common report - without calling from the master report (with help of <subreport> element). The subreport is always a report.

#### **Examples**

Passing connection to subreport; return values back to the master report

This is a snippet of master report. Two parameters and the connection (for example, *jdbc*) are passing to the subreport. One value is returned from the subreport back to the master report, this value (*variable*) can be used in master report

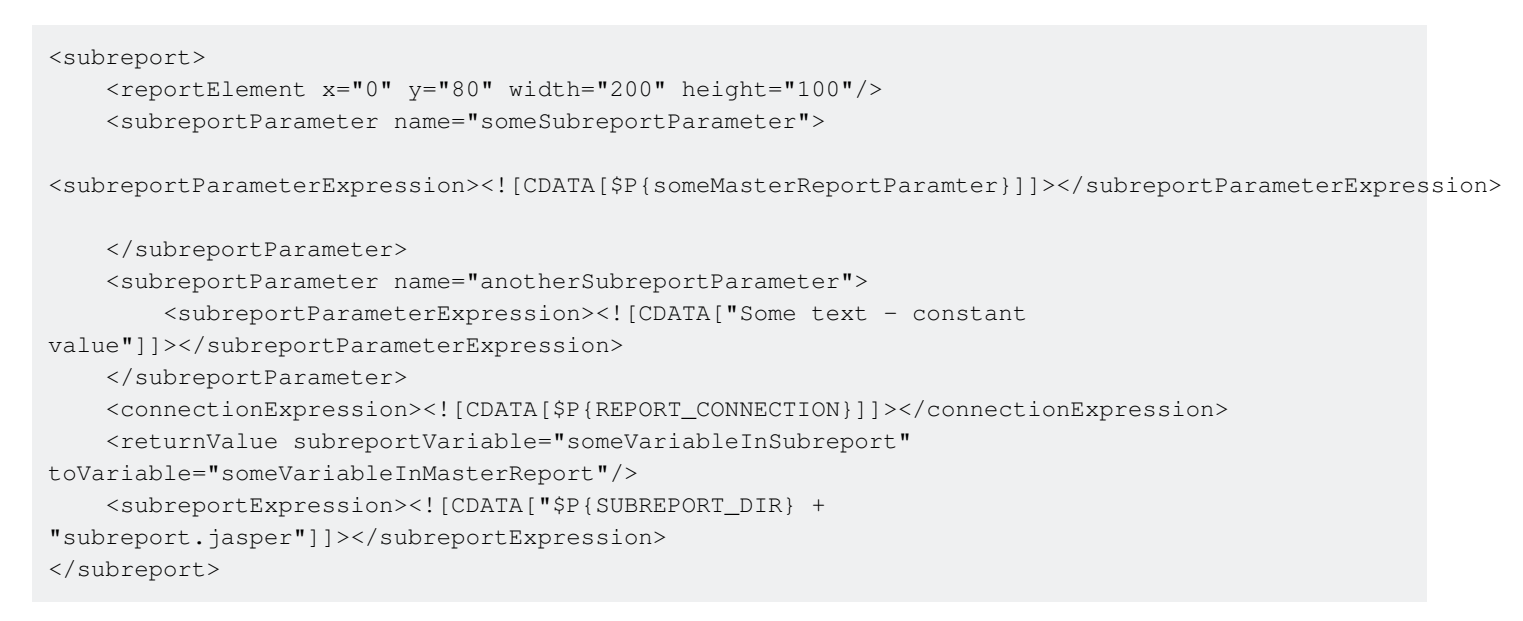

#### Passing datasoure to subreport

This is a snippet of master report. The datasource is passed to the subreport with help of *net.sf.jasperreports.engine.data.JRBeanCollectionDataSource* constructor

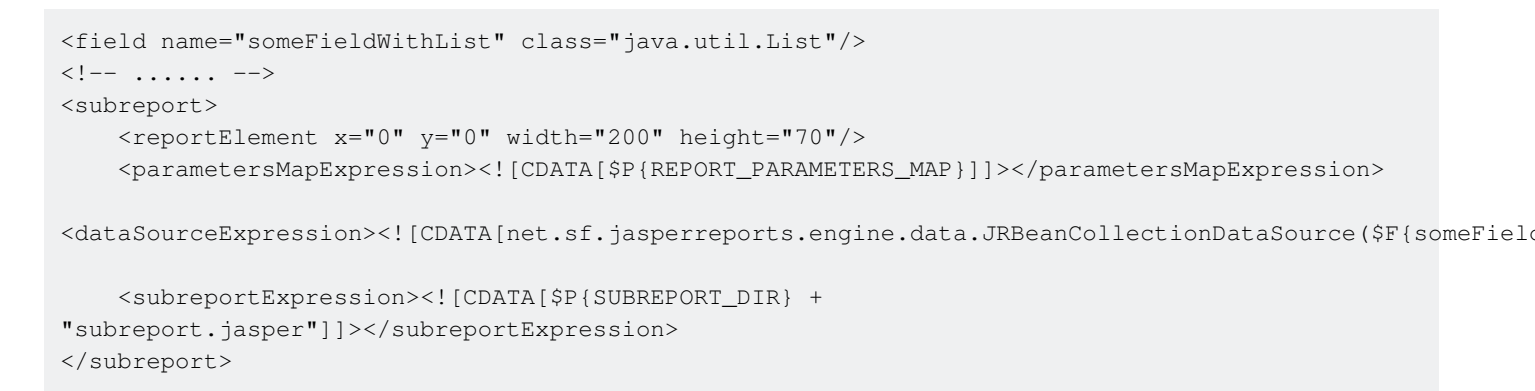

Read Using subreports online: https://riptutorial.com/jasper-reports/topic/5452/using-subreports

### Credits

| S.<br>No | Chapters                                      | Contributors                                   |
|----------|-----------------------------------------------|------------------------------------------------|
| 1        | Getting started with jasper-reports           | Alex K, Community, Dave Jarvis, Petter Friberg |
| 2        | Compile<br>JasperReports .jrxml<br>to .jasper | Alex K, Dave Jarvis, Petter Friberg            |
| 3        | Export to pdf                                 | Alex K, Dave Jarvis, Petter Friberg, RamenChef |
| 4        | Export to xls/xlsx                            | Alex K                                         |
| 5        | Fill report                                   | Alex K, Dave Jarvis, Petter Friberg            |
| 6        | Font-extensions                               | Dave Jarvis, Petter Friberg                    |
| 7        | Using subreports                              | Alex K                                         |